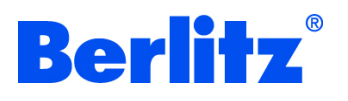

# Anleitung zum Berlitz Online-Einstufungstest

Liebe/r Trainings-Interessent/in,

vielen Dank für Ihr Interesse an einem Berlitz Sprachkurs. Um Ihnen ein optimales Lernprogramm anbieten zu können, bitten wir Sie, Ihr aktuelles Sprachniveau mit Hilfe unseres Online-Einstufungstests zu bestimmen.

Bitte wählen Sie einen ruhigen Ort, an dem Sie den Test ohne Unterbrechungen durchführen können. Nutzen Sie nach Möglichkeit ein Headset, um die Sprachaufnahmen optimal hören zu können.

Der Einstufungstest besteht aus 68 Fragen und dauert ca. 30 bis 40 Minuten.

Bevor Sie mit dem Test beginnen, möchten wir Ihnen hiermit einige Hinweise und Tipps an die Hand geben.

Wir wünschen Ihnen viel Erfolg bei Ihrer Einstufung!

Ihr Berlitz Team

# Den Berlitz Online-Einstufungstest finden Sie online unter:

#### Technische Voraussetzungen

Bevor Sie mit dem Test beginnen, stellen Sie bitte sicher, dass Ihr Computer die folgenden technischen Mindestanforderungen erfüllt:

- Aktuellste Browser-Version von Safari, Chrome, Firefox oder Internet Explorer 10 und höher
- Betriebssystem Win10, Win8, Win7 oder aktuelles Mac-Betriebssystem
- Soundkarte, externe Lautsprecher oder Kopfhörer
- Deaktivieren Sie den Pop-Up-Blocker

Für Anwender von Smartphones und Tablets:

- Mobile Betriebssysteme: aktuellste Versionen von iOS, Android oder Windows Phone
- Mobile Browser: aktuellste Versionen von Safari, Chrome oder Firefox

Wenn Sie dennoch technische Schwierigkeiten haben, wenden Sie sich bitte an **info@berlitztesting.com**, damit wir Ihnen helfen können.

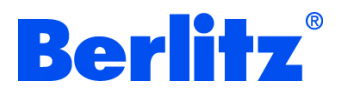

### Anmeldung

- a) Wählen Sie Ihre gewünschte Sprache für die Aufgabenbeschreibungen aus.
- b) Geben Sie im Abschnitt Einloggen oder Anmelden Ihre E-Mail-Adresse ein und klicken Sie auf WEITER.
- c) Nun werden Sie auf unsere Registrierungsseite umgeleitet. Geben Sie dort Ihre Profilinformationen ein, wählen einen Standort und die Berlitz Sprachschule, an die Ihre Testergebnisse gesendet werden sollen. Angaben zu Telefon und Firma sind optional.
- d) Bitte beachten Sie: wenn Sie zukünftig bei Berlitz ein Sprachtraining absolvieren, erhalten Sie für Ihr Englisch/Deutsch/Französisch Programm einen digitalen Zugang. Dort nutzen Sie dann bei Verwendung der gleichen E-Mail bitte auch dieses Password!
- e) Markieren Sie das Kästchen "Ich stimme der Erfassung und Speicherung meiner Daten zu…" und klicken Sie auf **SPEICHERN**.

|                                                                                                    | Registrierungsinformationen                                                                                                    |  |
|----------------------------------------------------------------------------------------------------|----------------------------------------------------------------------------------------------------|--|
|                                                                                                    | Der folgende Online Einstufungstest bewertet passive Sprachkenntnisse und gibt Ihnen erste<br>Informationen zu Ihren Sprachkenntnissen.     Ein mündlicher Einstufungstest wird stark empfohlen, um neben Ihren passiven auch Ihre<br>aktiven Sprachkenntnisse zu bewerten und den Startlevel für Ihr Berlitz Programm festzulegen.                                             |  |
|                                                                                                    | Profilinformation Anrede * Vorname * Nachname *                                                                                                    |  |
|                                                                                                    | Telefon Firma                                                                                                    |  |
|                                                                                                    | E-Mail-Adresse * Max.Mustermann@Email.de   E-Mail-Adresse noch einmal eingeben *                                                                                                    |  |
| Willkommen beim Berlitz Online Testing Service                                                                                                    | Passwort  Passwort noch einmal eingeben                                                                                                    |  |
| Sprache für Anweisungen wählen  Deutsch *                                                                                                    | Die Ergebnisse werden zu der folgenden Berlitz Sprachschule gesendet:         Land *          Ort *          Berlitz Sprachschule *                                                                                                    |  |
| Einloggen oder Anmelden<br>Bitte geben Sie Ihre E-Mail-Adresse ein, um sich einzuloggen oder anzumelden. Wenn Sie sich anmelden, erhalten Sie<br>detalliterte Testergebritse.<br>E-Mail-Adresse<br>Max.Mustermann@Email.de | Ich bin damit einverstanden, auf Basis dieser Testergebnisse ein Initialangebot für ein Berlitz<br>Sprachtraining sowie weitere Informationen von Berlitz oder einem Berlitz Franchise Partner zu<br>erhalten.     Ich stimme der Erfassung und Speicherung meiner Daten zu, damit Berlitz meine Testergebnisse<br>bearbeiten kann. *     Weitere Informationen     Pflichtfeld |  |
|                                                                                                    | SPEICHERN                                                                                                    |  |

Schritt a) und b)

Schritt c) und d)

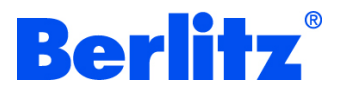

#### **Test starten**

- a) Wählen Sie die Zielsprache, für die Sie einen Einstufungstest ablegen wollen. Zur Auswahl stehen Ihnen Deutsch, Englisch, Spanisch, Französisch und Italienisch.
- b) Markieren Sie das Kästchen Ich bin einverstanden, um die Vertraulichkeitsvereinbarung zu akzeptieren.
- c) Klicken Sie auf WEITER, um Ihren Test zu beginnen.

| /ählen Sie die Sprache für                                                                                                    | diesen Einstufungsstest.                                                                                                    |                                                                                                    |
|----------------------------------------------------------------------------------------------------|----------------------------------------------------------------------------------------------------|----------------------------------------------------------------------------------------------------|
| nglisch *                                                                                                    | ~                                                                                                    |                                                                                                    |
| Vertraulichkeitsve<br>Copyright und and<br>einverstanden" ak<br>vorgesehenen Zw<br>einverstanden, da<br>weder den Test no<br>veröffentlichen oc | reinbarung Inhalt und Design dieses Tests sin<br>ere Gesetze geschützt. Durch das setzen des t<br>zeptieren Sie unsere Nutzungsbestimmunger<br>sck einer Einstufung abzurufen. Des Weiteren<br>is Sie niemandem über Inhalt oder Design des<br>ch Fragen, Anweisungen oder Teile bzw. Elem<br>er in anderer Weise verwenden. | nd vertraulich und durch<br>Häkchens "Ich bin<br>n, diesen Test nur zu dem<br>erklären Sie sich darnit<br>s Tests berichten und dass Sie<br>hente daraus kopieren, |
|                                                                                                    | , <b>ж</b>                                                                                                    |                                                                                                    |

## Testergebnisse

Die Testergebnisse werden Ihnen sowohl auf dem Bildschirm angezeigt als auch an Ihre E-Mail-Adresse gesendet, sobald Sie den Test beendet haben. Eine Kopie der Testergebnisse wird auch per E-Mail an die Sprachschule gesendet, die Sie bei der Registrierung ausgewählt haben.

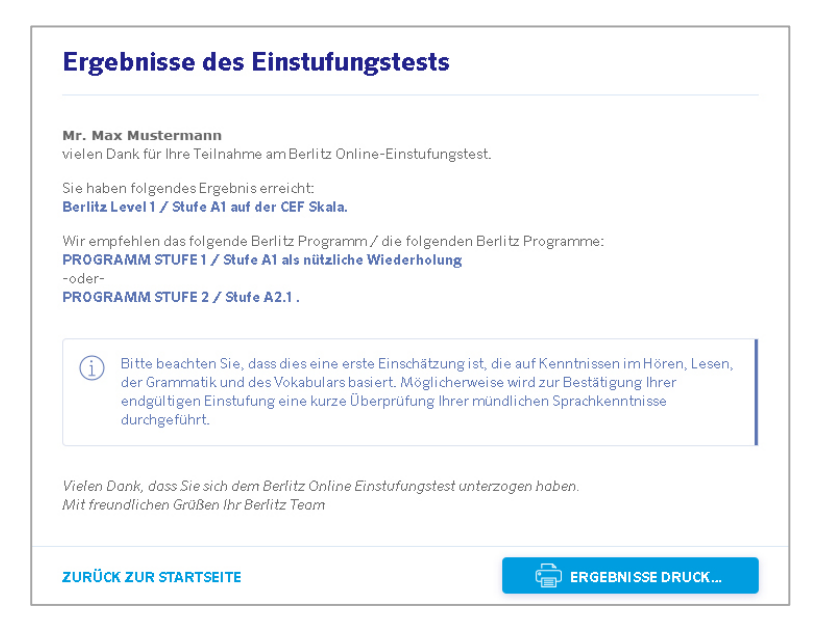